#### Lyric Speaker Box User Guide

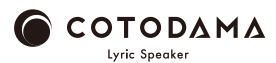

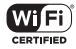

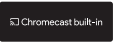

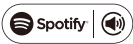

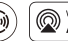

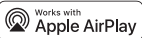

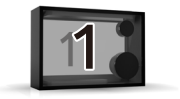

## **Before starting**

Lyric Speaker Box belongings

AC adapter /

Safety Guide, Warranty / Startup Guide

What you will need

Smartphone,

Wi-Fi network with internet connection

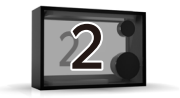

# Power up Speaker

OInstall the speaker body in a place where the Wi-Fi signal environment is good.
OConnect the AC adapter to the speaker and then connect the AC adapter and an AC outlet.

OPress and hold the power button for 2 seconds. The display lights up and the speaker is turned on.

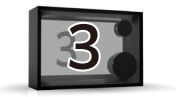

### Connect to Wi-Fi

O"Please connect Lyric Speaker To a Wi-Fi Network" on the display, follow one of the steps below to connect the speaker to the Wi-Fi network.

OWhen the connection to the Wi-Fi network is completed, the display will show "Connected to SSID (Connected Wi-Fi network name)".

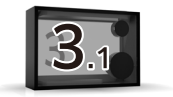

### Connect to Wi-Fi

① For Android smartphone or iPhone user
Connect to Wi-Fi with Google Home app
[Android smartphone]
https://support.google.com/chromecast/answer/626
0600?hl=en&ref\_topic=6279364
[iPhone]
https://support.google.com/chromecast/answer/6260600?hl=en

&ref\_topic=6279364&co=GENIE.Platform%3DiOS&oco=0

 $\cdot$  Click here for the tutorial video.

https://manual.lyric-speaker.com/lsb/

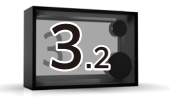

#### Connect to Wi-Fi

② iPhone users

· Connect to Wi-Fi with AirPlay

https://support.apple.com/en-us/HT202639

 $\cdot$  Click here for the tutorial video.

https://manual.lyric-speaker.com/lsb/

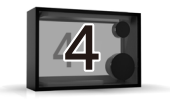

#### Play audio and display lyrics

Lyric Speaker Box plays music and displays lyrics using each music playback app that supports AirPlay, Chromecast, and Spotify Connect.

1 Play music with AirPlay2

· Click here for details on AirPlay 2

https://support.apple.com/en-us/HT202809

Click here for the tutorial video. https://manual.lyric-speaker.com/lsb/
 To control this AirPlay 2 - enabled speaker, iOS 11.4 or later is required.
 Play music with Chromecast built-in compatible apps

- · Click here for the tutorial video. https://manual.lyric-speaker.com/lsb/
- The Spotify Software is subject to third party licenses found here: https://www.spotify.com/connect/third-party-licenses.

 $\cdot$  Use your phone, tablet or computer as a remote control for Spotify. Go to spotify.com/connect to learn how

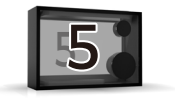

## **Basic operation**

OPress and hold the power button for 2 seconds. The speaker will turn off.

- OWith the power on, press and hold the power button for 10 seconds to reset the Wifi connection setting.
- OThe volume is adjusted on the smartphone side (the speaker does not have a volume switch).

OSoftware update

This is done automatically at startup to keep the speaker up to date. It may take up to 15 minutes depending on your Wi-Fi connection environment. Do not turn off the power during the update.

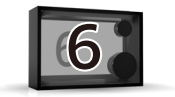

## Web manual

See the Help Guide (Web manual) available on the Internet with your smartphone or computer.

#### https://manual.lyric-speaker.com/lsb/

Apple, iPad, and iPhone are trademarks of Apple Inc., registered in the U.S. and other countries. The trademark "iPhone" is used in Japan with a license from Aiphone K.K. Spotify and the Spotify logo are registered trademarks of Spotify AB. All other trademarks related to the Spotify brand are the sole property of Spotify AB. Android and Chromecast is a trademark of Google LLC. The information in this user guide is subject to change.

#### When you need help

Read the frequently asked questions and the latest support information on the online support page.

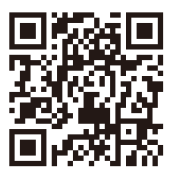

#### https://support.lyric-speaker.com/

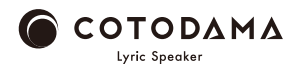